# Computerpraktikum

#### Protokoll

| Thema: Raspberry Iriserkennung                      | Datum: 11.03 - 27.05. |
|-----------------------------------------------------|-----------------------|
| Name: Mona Angerer, Julian Jaklitsch, David Thaller | Gruppe 2              |
| Klasse: 2BHITM                                      | Seite: 1/2            |

### Verlauf

| 1. | Planung                                       | 25.02.2021 |
|----|-----------------------------------------------|------------|
| 2. | Anfang des Projektes, Einteilung              | 11.03.2021 |
| 3. | Erweiterung und Verbesserung                  | 25.03.2021 |
| 4. | Kamera wurde aktiviert                        | 22.04.2021 |
| 5. | beschädigte Ordnerstruktur                    | 29.04.2021 |
| 6. | neuer und besserer Raspberry                  | 06.05.2021 |
| 7. | Recherche zu ChartJS                          | 20.05.2021 |
| 8. | Iriserkennung erfolgreich mit neuem Raspberry | 27.05.2021 |

## 1. Planung

#### Iriserkennung

#### Ziele

- Auge/Iris wird erkannt
- Unterschied erkennen zwischen Auge und Objekt
- schönes Design mit js Elementen
- strukturiete Programmierung

#### Nichtziele

• merken von Augenpaaren

#### Präzise Themenbeschreibung

Zuerst wird programmiert und eine Schaltung erstellt.

Ein wichtiges Bautteil ist die Kamera, welche für das Erkennen des Auges zuständig ist.

Zusätzlich tragen Soft und Hardware einen Teil dazu bei.

# Computerpraktikum

#### Protokoll

| Thema: Raspberry Iriserkennung                      | Datum: 11.03 - 27.05. |
|-----------------------------------------------------|-----------------------|
| Name: Mona Angerer, Julian Jaklitsch, David Thaller | Gruppe 2              |
| Klasse: 2BHITM                                      | Seite: 1/2            |

#### Verwendete Technologien

#### SW

- OpenCV
- Java Framework: highChart oder chartJS
- <u>Docker</u>

#### HW

- <u>Raspberry PI Webcam</u>
- Raspberry PI IR Cam
- Raspberry Pi Noir Camera Module V2

#### Teamzusammensetzung (Projektleiter muss definiert werden)

#### Projektleiter: David Thaller

Teammitglieder: Mona Angerer, Julian Jaklitsch

### 2. Anfang des Projektes, Einteilung

- Einlesen ins Thema Raspberry Pi Cam(<u>https://electreeks.de/raspberry-pi-kamera-installieren-anschliessen/</u>) und wie man ein Image erstellt
- SD-Karte in Laptop stecken und Image draufladen
- Raspberry aus der Verpackung holen
- Maus, Tastatur an Raspberry anstecken und mit Bildschirm verbinden
- Image einstecken und wenn vorhanden Lan-kabel anschließen
- Netzkabel an Steckdose anschließen und mit Raspberry verbinden
- Raspberry starten
- In Terminal ein Update laden mit der Zeile: "SUDO APT-GET UPDATE && SUDO APT-GET UPGRADE" und anschließend die Rasberrykonfiguration öffnen mit "SUDO RASPI-CONFIG" um festzustellen welche Sprache und Tastatur ausgewählt ist

| Computerpraktikum                                   |                       |
|-----------------------------------------------------|-----------------------|
| Protokoll                                           |                       |
| Thema: Raspberry Iriserkennung                      | Datum: 11.03 - 27.05. |
| Name: Mona Angerer, Julian Jaklitsch, David Thaller | Gruppe 2              |
| Klasse: 2BHITM                                      | Seite: 1/2            |

## 3. Erweiterungen und Verbessrung

- Damit wir in der nächsten Stunde erfolgreich die Kamera anschließen haben wir uns in das Thema noch mal neu eingelesen da wir noch nicht wussten wie das Terminal funktioniert
- Die restliche Stunden haben wir mit der suche verbracht

### 4. Kamera wurde aktiviert

- Kamera auspacken und anschließen und Raspberry rebooten
- Kamera ausgewählt
- neu gebooted
- im Terminal überprüft, ob die Kamera funktioniert, mit dem Befehl "VCENCMD\_CAMERA"
- -F" die Kamera gestartet und mit "RASPISTILL -T -O IMGNAME.jpg" ein Bild gemacht, mit entsprechender Zeitverzögerung -> Es wurde erfolgreich gesteckt und mithilfe des Terminal wurde es wurde mit dem Befehl "RASPISTILL die Kamera aktiviert. Zusätzlich wurde ein Foto geschossen.

## 5. Beschädigte Ordnerstruktur

- Am Anfang der Stunde haben wir uns in die Erkennung der Iris eingelesen, um es später auszuführen
- Nach der Öffnung des Terminals haben wir die ersten Befehle eingeben und es kamen immer Fehlermeldungen
- Wir fragten einen Lehrer was das Problem ist
- Das Problem war, dass die Ordnerstruktur des Images nicht mehr stimmte
- Das Image musste gelöscht werden und nochmal installiert werden

| Computerpraktikum                                   |                       |
|-----------------------------------------------------|-----------------------|
| Protokoll                                           |                       |
| Thema: Raspberry Iriserkennung                      | Datum: 11.03 - 27.05. |
| Name: Mona Angerer, Julian Jaklitsch, David Thaller | Gruppe 2              |
| Klasse: 2BHITM                                      | Seite: 1/2            |

• Somit standen wir wieder ganz am Anfang

6. Rechere zu ChartJS

## Computerpraktikum

#### Protokoll

| Thema: Raspberry Iriserkennung                      | Datum: 11.03 - 27.05. |
|-----------------------------------------------------|-----------------------|
| Name: Mona Angerer, Julian Jaklitsch, David Thaller | Gruppe 2              |
| Klasse: 2BHITM                                      | Seite: 1/2            |

### 7. Neuer und besserer Raspberry

phyton installiert

file "camtest.py" erstellt und erfolgreich ausgeführt file "iris.py" erstellt gesichtserkennung ausgearbeitet mittels eyecascades auch augenerkennung programmiert

```
#file "iris.py"
import io
import picamera
import cv2
import numpy
face_cascade = cv2.CascadeClassifier(cv2.data.haarcascades + 'haarcascade_frontalface_alt.x
ml')
eye_cascade = cv2.CascadeClassifier(cv2.data.haarcascades + 'haarcascade_eye.xml')
while True:
       stream = io.BytesIO()
       with picamera.PiCamera() as camera:
                camera.resolution = (640, 480)
                camera.capture(stream, format='jpeg')
       buff = numpy.frombuffer(stream.getvalue(), dtype=numpy.uint8)
        image = cv2.imdecode(buff, 1)
        image = cv2.rotate(image, cv2.ROTATE_90_CLOCKWISE)
        image = cv2.rotate(image, cv2.ROTATE_90_CLOCKWISE)
        faces = face_cascade.detectMultiScale(image, 1.1, 5)
        eyes = eye_cascade.detectMultiScale(image, 1.1, 5)
        for (x,y,w,h) in faces:
            cv2.rectangle(image,(x,y),(x+w,y+h),(255,255,0),2)
        for (x,y,w,h) in eyes:
            cv2.circle(image,(x+int(w/2),y+int(w/2)),20,(255,255,255),2)
        cv2.imshow("show", image)
        if cv2.waitKey(100) & 0xFF == ord ('x'):
               break
```

| Computerpraktikum                                   |                       |
|-----------------------------------------------------|-----------------------|
| Protokoll                                           |                       |
| Thema: Raspberry Iriserkennung                      | Datum: 11.03 - 27.05. |
| Name: Mona Angerer, Julian Jaklitsch, David Thaller | Gruppe 2              |
| Klasse: 2BHITM                                      | Seite: 1/2            |

# Lernergebnis

Г

Es wurde uns das Arbeiten mit dem Raspberry Pi klarer und verständlicher. Ebenso wurde die Interesse in diesem neuem Themengebiet geweckt. Es wurde erfolgreich Python installiert und die Kamera aktiviert. Zusätzlich haben wir es geschafft, die Iris zu erkennen. Schlussendlich haben wir noch den Server und darauf ChartJS zum Laufen gebracht.